# Comment réorientez-vous l'URLs utilisant l'appliance de sécurité Web de Cisco ?

#### Contenu

Question Environnement Pour le trafic http Pour le trafic HTTPS

# Question

Comment réorientez-vous l'URLs utilisant l'appliance de sécurité Web de Cisco ?

### Environnement

L'appliance de sécurité Web de Cisco (WSA) exécutant toute version d'AsyncOS.

En plus d'employer l'appliance de sécurité Web de Cisco pour surveiller et bloquer le trafic à certains sites Web, vous pouvez également l'employer pour réorienter des utilisateurs à un site Web différent. Vous pouvez configurer l'appliance pour réorienter le trafic initialement destiné pour un URL ou un site Web à un emplacement que vous spécifiez à l'aide des catégories faites sur commande URL. Ceci te permet pour réorienter le trafic sur l'appliance au lieu du serveur cible la réorientant.

## Pour le trafic http

- 1. Créez une catégorie URL de coutume (**GUI > gestionnaire de sécurité Web > catégorie faite sur commande URL**) et incluez l'URL que vous souhaitez réorienter.
- 2. Incluez cette nouvelle catégorie URL de coutume dans la stratégie appropriée d'Access (GUI > gestionnaire de sécurité Web > stratégies d'Access > catégories URL).
- 3. Dans la catégorie URL de coutume. la section, sélectionnent la catégorie appropriée URL de coutume, choisie **incluez** sous la colonne de configuration, et puis sélectionnez l'option de **réorientation** pour la catégorie intéressée URL de coutume.
- 4. Une fois l'option de réorientation a été sélectionnée, une zone de texte apparaîtra sous le nom de catégorie URL de coutume. Dans cette zone de texte, écrivez l'URL au lequel vous souhaitez les demandes de reidrected.

# Pour le trafic HTTPS

Par défaut, le HTTPS URLs ne peut pas être réorienté comme les URL HTTP. Afin de réorienter HTTPS URLs, ils doivent être déchiffrés d'abord (**GUI > stratégie de gestionnaire > de déchiffrement de sécurité Web**). Une fois que l'URL HTTPS a été déchiffré, il sera alors soumis à Access maintient l'ordre. L'URL HTTPS peut alors être réorienté dans le cadre de la stratégie d'Access.

- 1. Créez une catégorie URL de coutume (GUI > gestionnaire de sécurité Web > catégorie faite sur commande URL) et incluez l'URL que vous souhaitez réorienter.
- Incluez cette nouvelle catégorie URL de coutume dans la stratégie appropriée d'Access (GUI > gestionnaire de sécurité Web > stratégies d'Access > catégories URL) et la stratégie de déchiffrement (GUI > stratégie de gestionnaire > de déchiffrement de sécurité Web > catégories URL).
- 3. Dans la stratégie de déchiffrement sélectionnez l'option de **déchiffrage** pour la catégorie incluse URL de coutume.
- 4. Dans la stratégie d'Access sélectionnez l'option de **réorientation** pour la catégorie incluse URL de coutume.
- 5. Une fois l'option de réorientation a été sélectionnée, une zone de texte apparaîtra sous le nom de catégorie URL de coutume. Dans cette zone de texte, écrivez l'URL au lequel vous souhaitez les demandes d'être réorienté.